## How to Study with MyJT

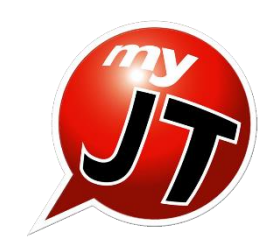

## [MyJT Speaking Training]

In addition to videos and tests, Nihongo dojo also uses an app called "MyJT" to help you practice your speaking skills. The app will grade your speech for you and give you advice on how to speak better. Be sure to practice with MyJT in every lesson.

- <Using MyJT on a Windows PC>
- First, download the app. For Windows PCs go to the website below and download the "English" version of the app. <u>https://llabs-jp.app.link/JP-ED-NHGDOJO</u>

For mobile devices, please download the app from the QR codes provided.

After installation is complete, launch the app and select "Nihongo Dojo" on the server selection screen.

| Windows     |                                                       | e                             | Please choose a login server |
|-------------|-------------------------------------------------------|-------------------------------|------------------------------|
|             | 繁體中文 简体中文                                             | Enter Server Access Key 🕜     |                              |
| - NEW MER   | 한국어 <b>Tiê ´ng Việ</b> t                              | Server Access Key             |                              |
| [+] システム要件  | русский 🖕                                             | Japanese Learning Servers     |                              |
| iPhone/iPad |                                                       | MyJT GLOBAL SERVER            |                              |
|             | QRコードをスキャン https://goo.gl/Tyi6uV                      | Nihongo Dojo                  |                              |
|             |                                                       | Nihongo Dojo Máy chủ Việt Nam |                              |
| Android     |                                                       | Nihongo Dojo 繁體中文             |                              |
|             | QRコードをスキャン https://goo.gl/Uj4gjn 回応説 ロ ANDROID APP ON |                               |                              |
|             | Google play                                           |                               |                              |

② Open the app and select "Login/Sign UP" in the top right corner.

| MyJT                                                                |                                                                                                    | Login / Sign Up                                                     |
|---------------------------------------------------------------------|----------------------------------------------------------------------------------------------------|---------------------------------------------------------------------|
| Focus                                                               | All-Stars                                                                                                    |                                                                     |
| 話す力で世界へ利はたけ!<br>MyET Speaking Contest 2020                          | Vocabulary<br>Sarah has learned 4062 > Grammar<br>143081 has improved by ><br>words.                             | Conversation<br>Andrew has improved by ><br>130.4143 points.        |
|                                                                     | 時間時 English Level<br>「大阪山」 瞬間 has reached level > 「「「」<br>社社会社 692.                                              | Speaking Proficiency Test<br>艾瑞克 scores 194 points ><br>in the SPT. |
| 2020/10/1~10/29<br>€こにはさっと、頑張れるまかいる! ★                              | Most Popular<br>Max.K has been visited )                                                                         |                                                                     |
| Progress                                                            |                                                                                                    |                                                                     |
| Level: LV 0<br>SPT: 0<br>Certificate: 0<br>My Scores > Homeworks: 0 | 34F0028, ♀, LV36, JP<br>Braden, ♀, LV4, TW<br>松波珩窝, ♀, LV7, JP<br>久健阳政大。0. IV5, JP<br>Registered Users:4,173,172 | Kickname: Guest<br>Study: English<br>Learning time:<br>Me ≻         |
| My Courses                                                          |                                                                                                    |                                                                     |
| Enter Authorization<br>Code                                         |                                                                                                    |                                                                     |

③ Please register the login name and password you have been assigned.

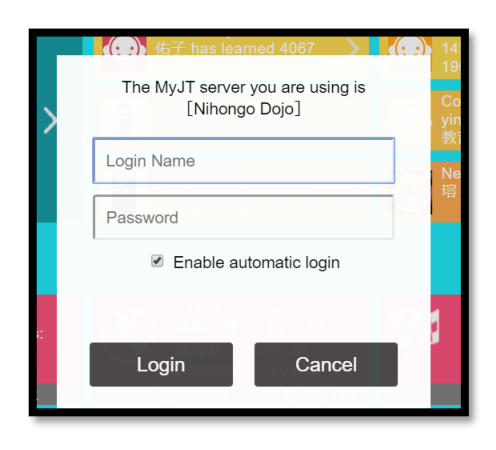

(4) After you have logged in, you will need to enter your "Authorization Code" to use MyJT for the first time. Select the 'Enter Authorization Code icon in the "My Courses" section.

| MyJT                                    |                                                                 |                                                                               | Login / Sign Up                                     |
|-----------------------------------------|-----------------------------------------------------------------|-------------------------------------------------------------------------------|-----------------------------------------------------|
| 2020/10/1≈10/29<br>そこにはさっと、前後れるほかいる! ★  | Most Popular<br>yihwang has been visited ><br>2167 times.       | New User<br>张语森 just joined MyET. >                                           |                                                     |
| Progress                                |                                                                 |                                                                               |                                                     |
| Level: LV 0<br>SPT: 0<br>Certificate: 0 | 39F0024, ♀, LV4, JP<br>14H0030, ♀, LV15, JP<br>たにぐち, ♀, LV1, JP | MyET October<br>Speaking Contest –<br>Happy Halloween!<br>JP Top 1: Vingching | Kickname: Guest<br>Study: English<br>Learning time: |
| My Scores > Homework >                  | Registered Users:4,173,172                                      | Contest >                                                                     | Me 🔪                                                |
| My Courses                              |                                                                 |                                                                               |                                                     |
| Enter Authorization<br>Code             |                                                                 |                                                                               |                                                     |

\*Please note that the Authorization Code" is case sensitive.

| n code. The courses will be associated with your login account. Therefore, before you enter the authorization code, please make sure tha |
|----------------------------------------------------------------------------------------------------|
| urses on the introduction pages of each course.                                                                                          |
| Please enter an authorization code (12 characters)                                                                                       |
|                                                                                                    |
| Please review Llabs' license agreement carefully, then click the "Activate" button to activate your courses.                             |
| Activate                                                                                                    |
|                                                                                                    |

After successful authorization, you will see a list of Nihongo dojo courses that have been unlocked in 6 the "My Courses" section. You can now study the lessons in these courses.

| e にほんごdojo N4単語                              | ← Contents                              |                |  |
|----------------------------------------------|-----------------------------------------|----------------|--|
| Introduction                                 | しまた にほんごdojo N4単語                       | にほんご dojo N4単語 |  |
| にほんごdojoで勉強したN4の単語と例文について練習をします              |                                         | レッスン1-1        |  |
| Difficulty<br>初時期レベル                         |                                         | レッスン1-2        |  |
| Time required                                | にほんごdojo N4単語                           | レッスン2-1        |  |
| → Start 1日20分、42日間で修了できます。                   | にはかに 000 C 子面 した14年間と何又に フロ C We 面 しま 9 | レッスン2-2        |  |
| Report Skill-level required                  |                                         | レッスン3-1        |  |
| Setting Target Skill-level                   |                                         | レッスン3-2        |  |
| Contents N4に出てくる単語について勉強します                  |                                         | レッスン4-1        |  |
| Vec A                                        |                                         | レッスン4-2        |  |
| Skill-level required                         |                                         | レッスン5-1        |  |
| Ora Con. Voc. = Vocabulary<br>Gra. = Grammar |                                         | レッスン5-2        |  |
| Con. = Conversation                          |                                         | レツスン6-1        |  |
|                                              |                                         | レツスン6-2        |  |
|                                              |                                         | レッスン/-1<br>    |  |

⑦ For detailed instructions on how to use MyJT, please see the separate MyJT Guide. You can also view an orientation lesson by selecting the "Orientation" icon in the "My Courses" section.

%The video uses an English lesson as an example but the process is the same for Japanese lessons.

| My Courses          | 278am<br>2017 - 2017 - 20                         |
|---------------------|----------------------------------------------------------------------------------------------------|
| Corentation<br>Code | <complex-block>Fundamental statute statute statu</complex-block> |

X Once you have installed the software for the first time and selected the server, you can access it from the icon on your device. You can also open it from the MyJT icon in the Materials section.

# MyJT "Nihongo dojo"Course Set Up Guide (App version)

### 1 Download & Install

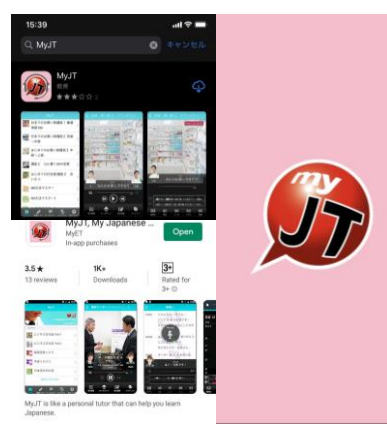

Please install the app, MyJT, from App Store or Google Play.

After that, please press the icon and start the app.

### (4) Log in

### ② Select the Server

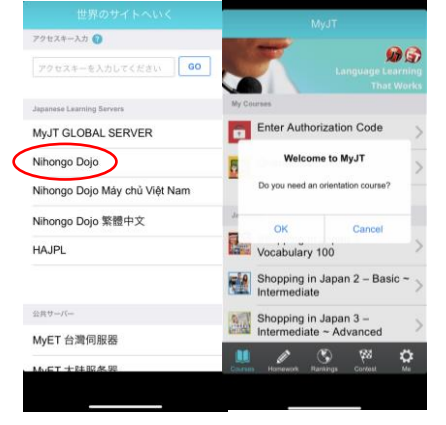

Please select "Nihongo Dojo".

If this is your first time to use MyJT, please watch the orientation video for 10 minutes.

### ③ Orientation Video

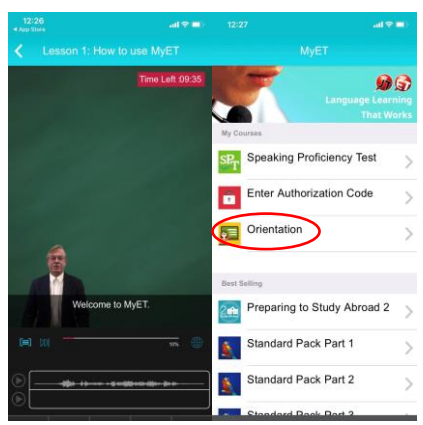

There is a training session during the video, please try it.

X The video is in English.

|                                 | MyET                             |        |                                                           |    |
|---------------------------------|----------------------------------|--------|-----------------------------------------------------------|----|
| MyEI                            |                                  | 4      |                                                           | 4  |
| Best Salling                    | Login Name Login / Sign Up       | p > [  | Login Name Login / Sign Up                                | 5  |
| Preparing to Study Abroad 2     | 6 Forgot Password?               | $\geq$ | Forgot Password?                                          | 5  |
| Standard Pack Part 1            | Server MyET English Serve        | ic >   | The MyET server you are using is<br>[MyET English Server] | >  |
| Standard Pack Part 2            | FAQ O                            | >      | Login Name                                                | >  |
| Standard Pack Part 3            | Contact MyET Support             | >      | Password                                                  | >  |
| Basic English for Travellers    | Settings                         | >      | Enable automatic login                                    | >  |
| Grammar Substitution Drills (1) | Version 8.0.016.                 | -      | Cancel Login                                              |    |
| Grammar Substitution Drills (2) | My English Power                 |        | My English Power                                          |    |
| Grammar Substitution Drills (3) | 1000                             |        | Ă                                                         |    |
| Grammar Substitution Drills (4) | 11990 1000 1000                  |        |                                                           |    |
| 💻 🖉 🥸 😰                         | Causes Homework Ramkings Contest | 8      | 9 0 9                                                     | o. |

Press the "Me" button at the bottom right of the screen to display the settings page. Enter your login name and password.

### (5) Insert Authorization Code

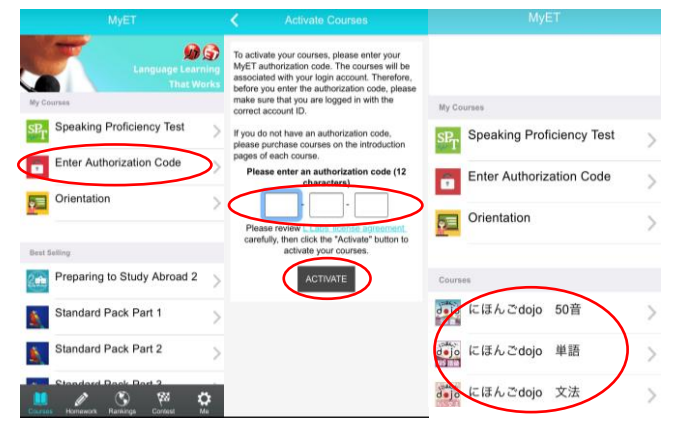

If you wish to study a Nihongo dojo course on MyJT, you will need an authorization code. Select "Enter Authorization Code", input the 12-digit code provided with your account and click Activate to add new courses.

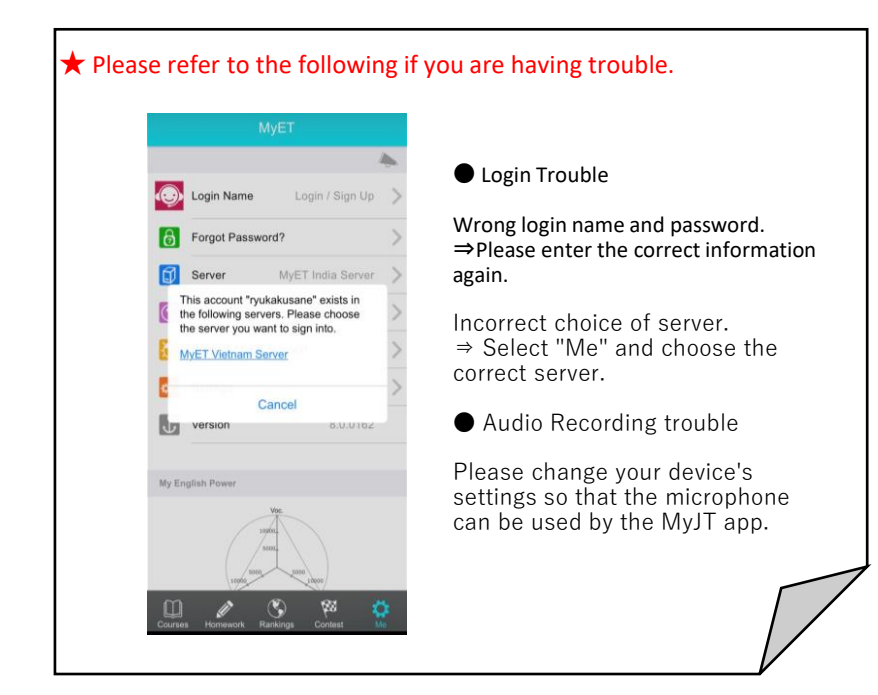

# **Instruction to MyJT Users**

#### 5 MyJT MyJT Learning contents Focus にほんご (こほん、) **し** 50 音 Ø zation Code dojo 50音 **\$\$\$** رتانة لمرب العالم المربع الم المربع المربع المربع المربع المربع المربع المربع المربع المربع المربع المربع المربع المربع الم にほんご dojo 語彙 にほんご dojo dojo 文法 \$ 3 **(4)**

### About basic operation

- ① My Info · · · You can change your name (both real name and user name) and email address on this page. Note: Please don't change your user name and email address unless your teacher or administer instruct you to do so.
- 2 Comprehensive Evaluation Report/Grading · · · In Comprehensive Evaluation Report, a proficiency evaluation will be made based on your vocabulary, grammar and conversational competence.
  - My Certificate ]: Show my certificates of completed programs.
  - [Homework] : Show my homework tasks.
  - 「My Top Scores」: Show my scores.

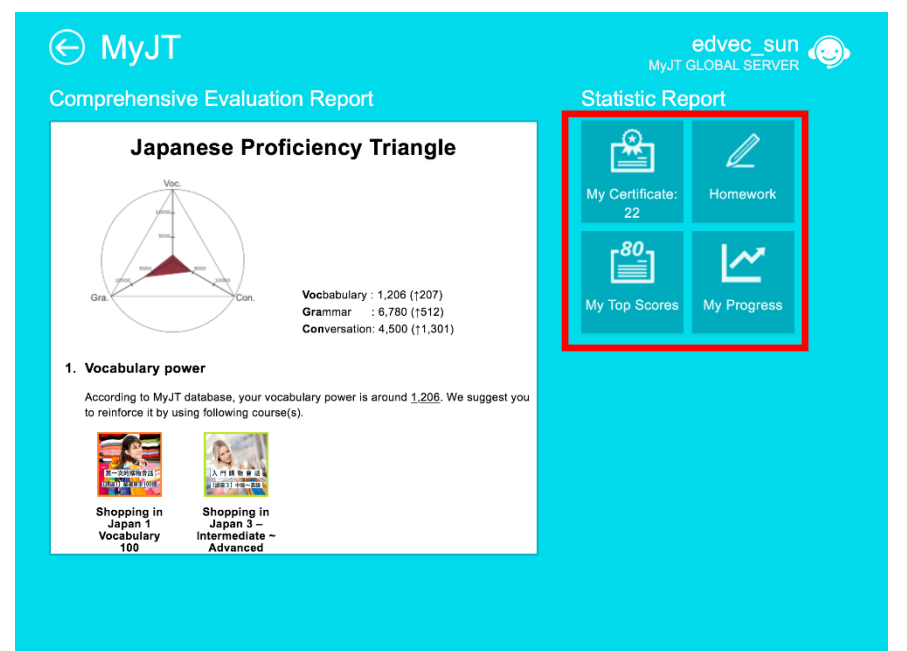

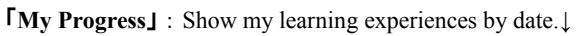

For Tablet

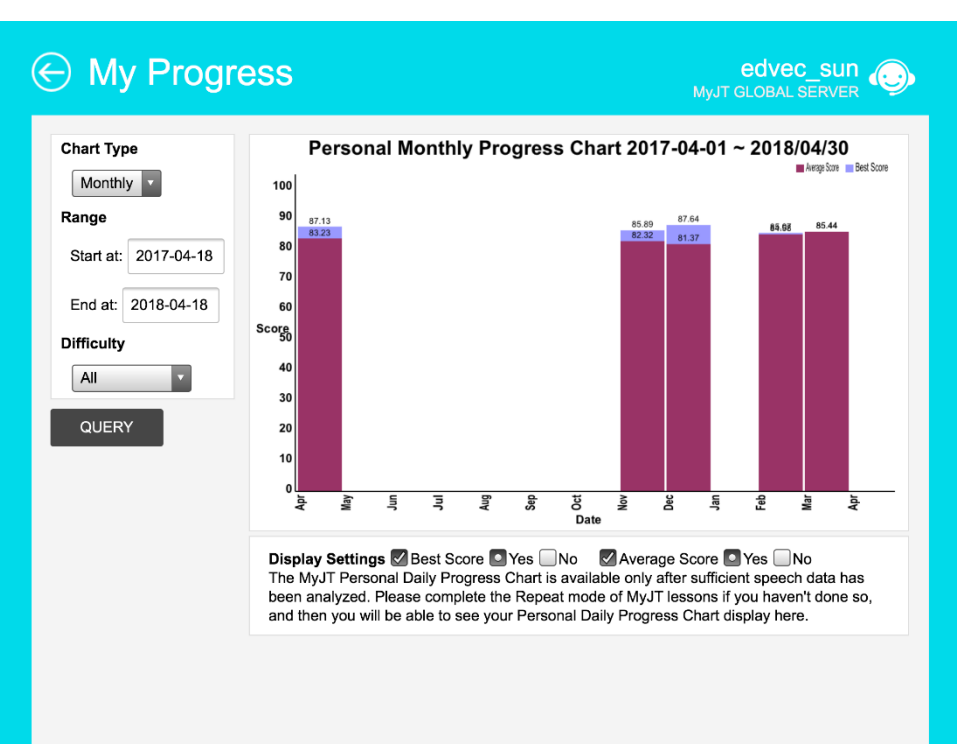

- 3 Homework(same as 2) · · · Show my homework tasks. Start the newly-published lessons by simply clicking on them. Each lesson you have finished will automatically be added to the page of completed tasks.
- 4 Contest  $\cdot$  · Contests worldwide consist of those with entry  $\rightarrow$ requirements and open ones.
- **5** Account · · · Here you can manage your account and check your tasks.

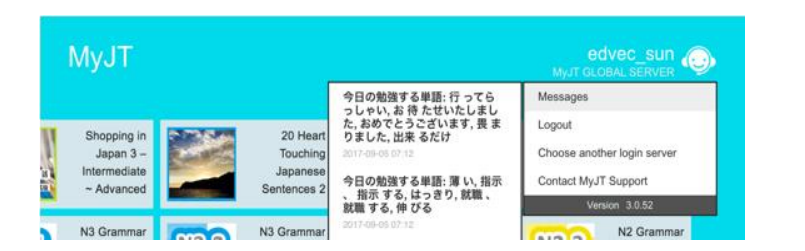

 $\lceil Messages \rfloor$ : A red  $\circ$  means you have a new task.

Log out ] : To ensure your data privacy, please log out to clear

the cache after you finish learning.

[Choose other server] : MyJT users should always select the MyJT GLOBAL SERVER unless otherwise stated.

[Contact MyJT Support] : Here you can report bugs (hardware-related problems excluded) to our customer service.

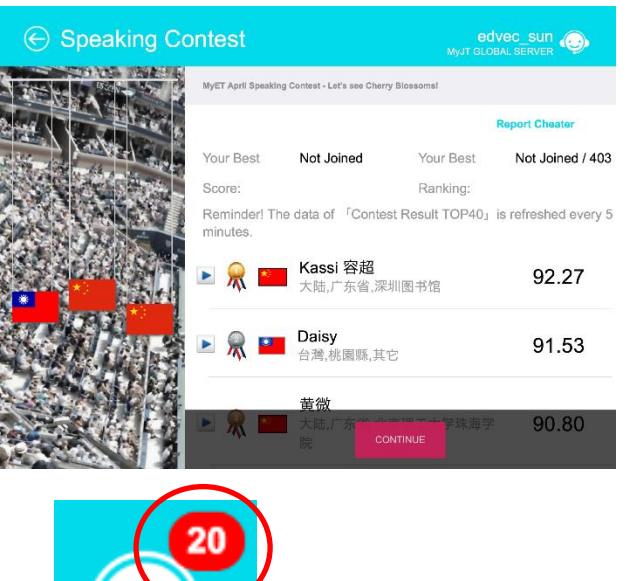

### About learning contents

Choose the one you wish to join in the activated programs. You will enter the following interface after selecting a program.

|                                                                            | ター3 edvec_sun<br>MyJT Global Server                                                                                                    | O |
|----------------------------------------------------------------------------|----------------------------------------------------------------------------------------------------|---|
| N2-3<br>交法<br>Frea Trail<br>Report<br>Setting<br>TOC<br>Astigh<br>Homowork | Vaid Throught Third Counses<br>Introduction<br>このコースで好以口下などの豊かれやすい文法をフレーズでかびます。<br>Difficulty<br>地上派しべひ。<br>Ther required<br>日はらか、30日前で有できまま。<br>Skill-level required<br>中立化べた。<br>ALT roz レベルの文法をを得 |   |

edvec\_sun レッスン53(だけある・にして レッスン54(にそって・にもと レッスン55(のもとで・しだい) レッスン56(しだいで レッスン62(てこそ・ レッスン61(にしる~にしる やら~やら) レッスン59(はともかく て)・もかまわず) レッスン66(すえ(に)・ずじ レッスン67(っぱなし・ところ レッスン68(ことなく・ まい) だっかい いい レッスン65(きり・しだいだ) レッスン72(にすぎない・にほ レッスン73(でならない・ざる レッスン74(ずにはいら かならない) をえない) い・ことか) レッスン71(ないことはない にこしたことはない) レッスン77(ものだ)

Sertinos for the Bernet

Learning Procedure

(←) Japanes

×.

1.Start a new lesson.

(←) Japanese N5 Grammar/レッスン1(ましょうか・ましょう

Please click [CONTINUE]

「start」: start your lesson. See the process of learning for details

[Report] : the best score of each program will be shown.

| ⊖ My Top Scores                                      | edvec_sun 💿 |
|------------------------------------------------------|-------------|
| My Top Scores                                        |             |
| List 20 highest scores only                          |             |
| 第1課 ウォーム アップ<br>2017-12-05 19:05                     | 87.64       |
| Convenience and Grocery Stores 1<br>2018-04-17 17:17 | 87.13       |
| 第3課 ショッピング<br>2017-11-22 13:22                       | 85.89       |

Setting : here you can set the minimum passing score.

### 「TOC」: Show a list of lessons.

By clicking [Start], you will start a new session from the last lesson you finished. Click TOP to start a specific lesson you wish to learn.

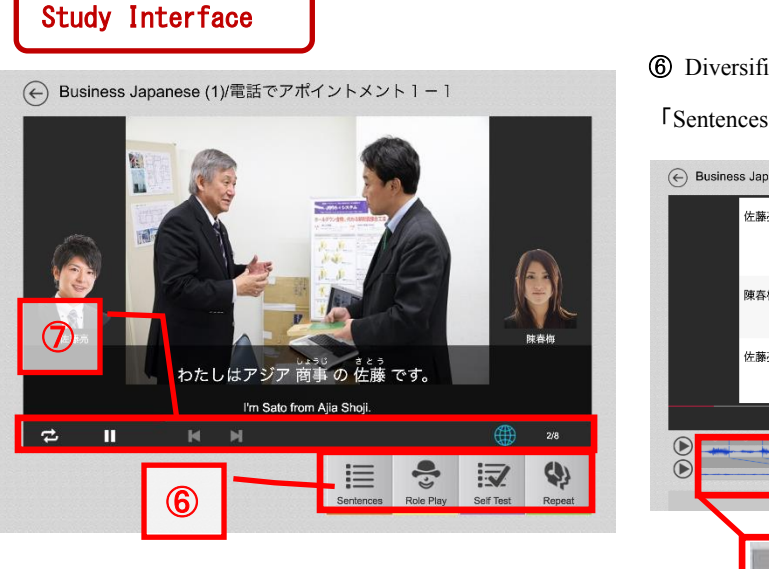

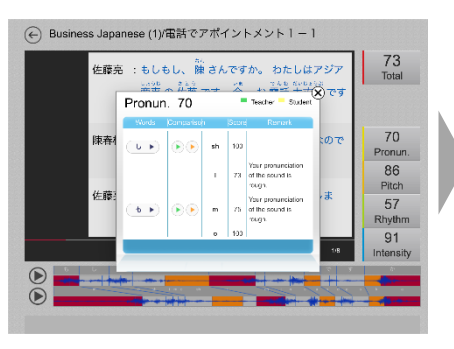

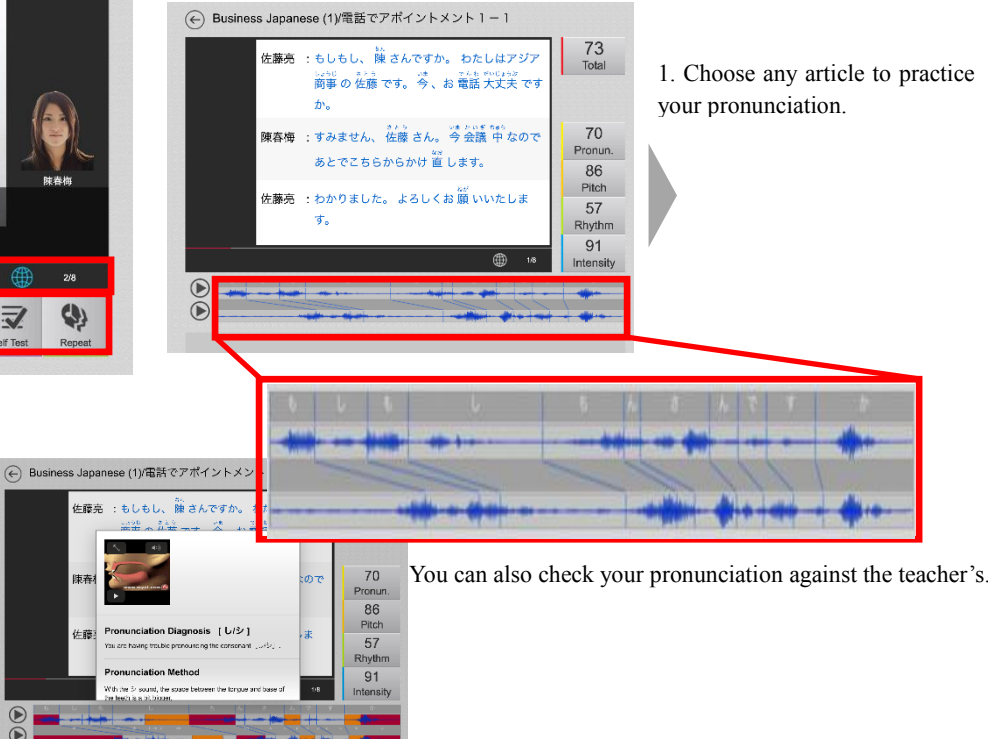

2. Correction on each pronounced syllable will be made after your pronunciation.

3. Click on the horn to see a video that offers standard pronunciation and suggestions.

[Role Play]: you can play a role when learning a dialog.

[Self Test]: practice your pronunciation repeatedly. Select [Next] to move on to next article. Standard pronunciation is given only once at the beginning of your exercise.

[Repeat]: practice your pronunciation article by article of your lessons. You can move on to next article after you achieve the passing score.

### ⑦ Replay setup · · ·

Audio: when the right sign is [On], you can listen to standard pronunciation repeatedly.

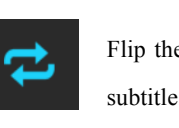

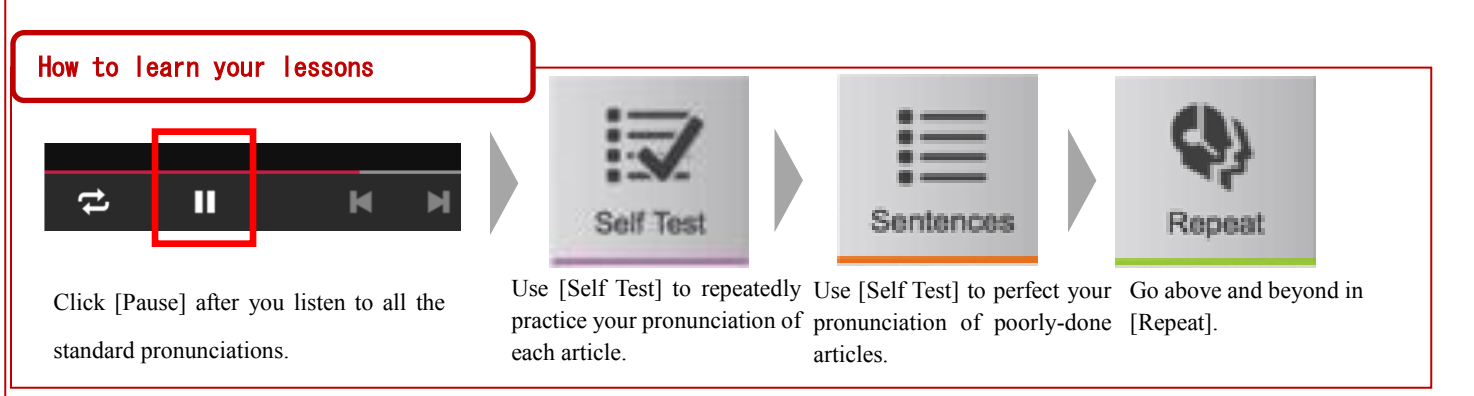

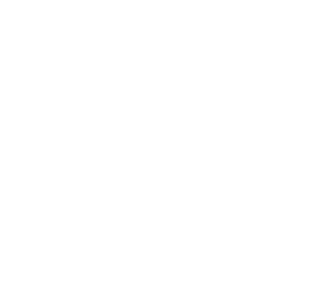

5. Here you can check your scores. 6. Here you can view the comments 7. Here you can check Japan Proficiency Triangle and finished lessons.

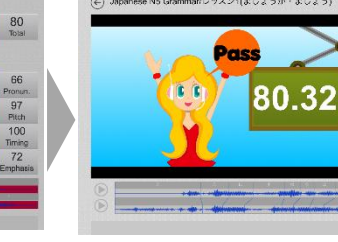

4. Your comprehensive score is shown after the current lesson is finished.

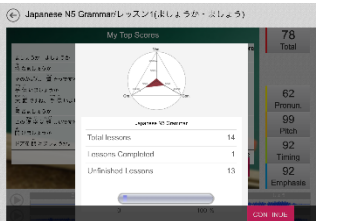

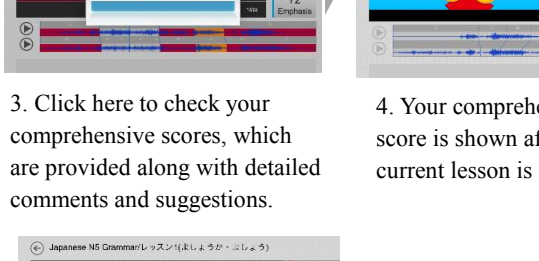

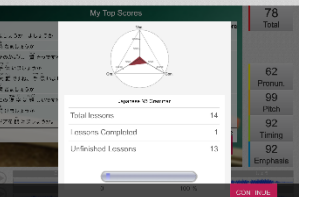

# standard pronunciation is given. comments and suggestions. ン1(ましょうか・ホしょう)

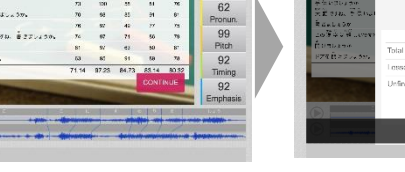

on completed exercises.

----

2. Please do not articulate unless a

microphone appears after the

6 Diversified exercise models are available.

Sentences : you can choose any sentences to practice your pronunciation.

Flip the switch to the right of [Subtitle] to turn on/off subtitle. Some videos may not have subtitles. And the language of subtitle varies from lesson to lesson.

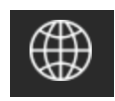